# FRED<sup>®</sup> easyport<sup>®</sup> plus Trainer

# Automatisierter externer Defibrillator (AED)

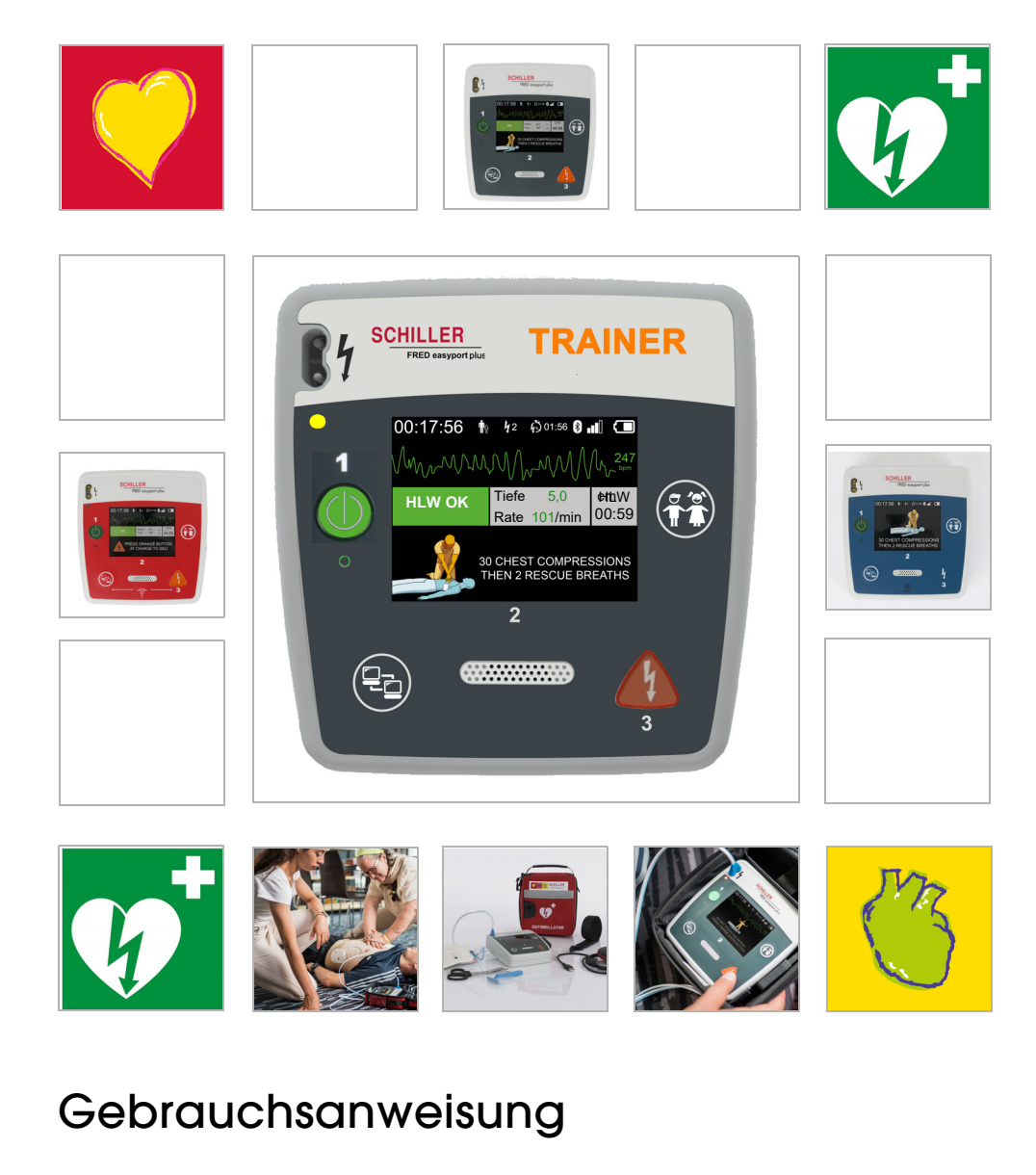

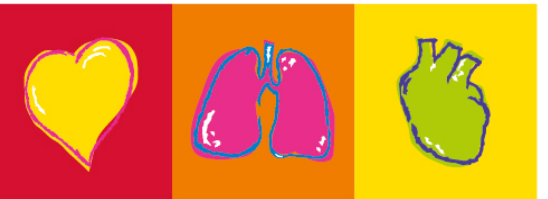

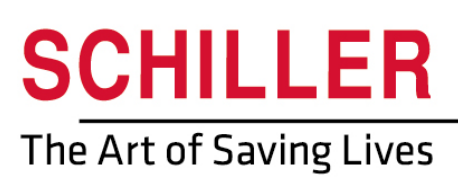

#### Verkaufs- und Service-Informationen

SCHILLER besitzt ein weltweites Netz von Kundendienst-, Verkaufs- und Beratungsstellen. Die Adresse des lokalen Vertreters erhalten Sie von der SCHILLER-Niederlassung in Ihrer Nähe.

Eine vollständige Liste aller Vertretungen und Niederlassungen finden Sie auf unserer Website:

http://www.schiller.ch Verkaufsinformationen erhalten Sie ausserdem unter: sales@schiller.ch

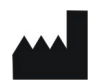

i

### Hersteller und verantwortlich für die CE -Kennzeichnung

SCHILLER AG Altgasse 68 CH-6341 Baar, Schweiz Web:www.schiller.ch

Tel.: +41 (0) 41 766 42 42 Fax: +41 (0) 41 761 08 80 E-Mail: sales@schiller.ch

Artikel-Nr.: 2.511600 Ver. a Ausgabedatum: 2023-02-05 Entspricht: Original Software:  $\geq$  1.2.2

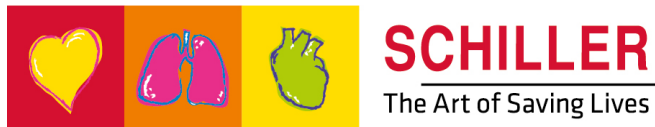

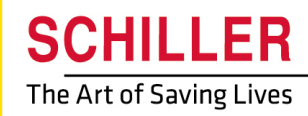

# Inhaltsverzeichnis

| 1                 | Sicherheitshinweise                             | . 5      |
|-------------------|-------------------------------------------------|----------|
| 1.1               | Zweckbestimmung                                 | . 5      |
| 1.2               | Kontraindikation                                | . 5      |
| 1.3               | Verantwortung des Benutzers                     | . 5      |
| 1.4               | Sicherheitsbewusstes Arbeiten                   | . 5      |
| 1.5               | Wartung und Reinigung                           | . 6      |
| 1.6               | Zusätzliche Bestimmungen                        | . 6      |
| 1.6.1             | Garantiebestimmungen                            | 6        |
| 1.7               | Symbole                                         | . 7      |
| 1.7.1             | In dieser Gebrauchsanweisung verwendete Symbole | 7        |
| 1.7.2             | Auf der Verpackung der Schulungselektroden      | 0        |
|                   | verwendete Symbole                              | 9        |
| 2                 | Aufbau und Funktion                             | 10       |
| 2.1               | Allgemeine Hinweise                             | 10       |
| 2.1.1             | Konfigurationen via Simulations-App             | 11       |
| 2.1.2             | Kontigurationen des FEP+ IRAINER                | 12       |
| <b>2.2</b><br>221 | Ubersicht – FEP+ TRAINER                        | 15<br>15 |
| 2.2.2             | FRED easyport plus mit Tasche (optional)        | 16       |
| 2.3               | Batterien einlegen                              | 16       |
| 2.3.1             | Gerät ein- und ausschalten                      | 17       |
| 2.3.2             | Gerat mit Smartphone koppeln                    | 18       |
| 3                 | Schulung                                        | 19       |
| 3.1               | Ablauf halbautomatische Defibrillation          | 19       |
| 3.2               | Ablauf bei vollautomatischer Defibrillation     | 20       |
| 3.3               | Schulungsablauf bei manuellem AED-Modus         | 21       |
| 3.4               | Schulung zur Herzdruckmassage (optional)        | 23       |
| 3.4.1             | Sensor einrichten                               | 24       |
| 3.5<br>3.5 1      | Zubehör und Verbrauchsmaterial                  | 26       |
| 3.5.2             | Notwendiges Zubehör                             | 26       |
| 3.6               | Entsorgung                                      | 27       |
| 3.6.1             | Entsorgung der Batterien                        | 27       |
| 3.6.2             | Entsorgung am Ende der Nutzungsdauer            | 27       |
| 3.7<br>371        | Fenlerbehebung                                  | 27<br>27 |
| 3.7.1             | Flektromagnetische Störungen verhindern         | 21<br>28 |
| 3.8.1             | Elektromagnetische Störungen vermeiden          | 28       |
| 4                 | Technische Daten                                | 29       |
| 4.1               | O sector and a factor of                        | 29       |
|                   | Systemdaten                                     | 23       |
| 5                 | Index                                           | 31       |
| 5                 | Index                                           | 31       |

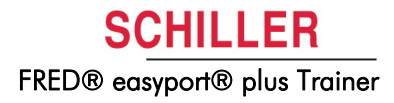

HILLER

FRED® easyport® plus Trainer

# 1 Sicherheitshinweise

| 1.1                   | Zweckbestimmung                                                                                                    |
|-----------------------|----------------------------------------------------------------------------------------------------|
|                       | ▲ Der <b>FRED easyport plus<sup>®</sup> TRAINER</b> ist ein Schulungsgerät, das dazu dient, die vorgesehenen Benutzer im Hinblick auf die vorgesehenen Funktionen des FRED easyport plus in den für das Gerät vorgesehenen Bereichen zu schulen.                                                                                                    |
| Indikation            | ▲ Der <b>FRED easyport plus<sup>®</sup> TRAINER</b> ist NUR ein Gerät für die Schulung und Si-<br>mulation, <b>NICHT</b> für den Einsatz am Patienten.                                                                                                    |
| Vorgesehener Benutzer | <ul> <li>Der FRED easyport plus<sup>®</sup> TRAINER dient zur Schulung der für den FRED easyport plus vorgesehenen Benutzer.</li> <li>Folgende Personen dürfen den FRED easyport plus<sup>®</sup> Trainer benutzen:</li> <li>Alle Personen, die sich in der Verwendung eines AED unter Aufsicht eines Schulungsleiters ausbilden lassen möchten.</li> </ul> |
| 1.2                   | Kontraindikation                                                                                                    |
|                       | Einschränkungen<br>▲ Es sind keine Kontraindikationen für das System bekannt.                                                                                                    |
|                       | Kontraindikation für den Patienten                                                                                                    |

Der FRED easyport plus<sup>®</sup> TRAINER ist nicht f
ür die Behandlung eines Patienten vorgesehen.

## **1.3 Verantwortung des Benutzers**

- Beschädigte oder fehlende Bauteile müssen sofort ersetzt werden.
- Entsorgen Sie das Verpackungsmaterial ordnungsgemäss und achten Sie darauf, dass es nicht für Kindern zugänglich ist.
- Bewahren Sie die Schulungselektroden nicht zusammen mit den normalen Elektroden oder dem normalen Defibrillator auf.
- ▲ Diese Gebrauchsanweisung ist für den Schulungsleiter vorgesehen, nicht für die Schulungsteilnehmer.

### **1.4** Sicherheitsbewusstes Arbeiten

- Veränderungen, einschliesslich Veränderungen des Betriebsverhaltens, welche die Sicherheit beeinträchtigen, müssen sofort dem Verantwortlichen gemeldet werden.
- ▲ Schliessen Sie nur Original-SCHILLER-Schulungselektroden an das Gerät an.
- Wechseln Sie beschädigte Kabel und Anschlüsse sowie ein beschädigtes Gerät sofort aus.
- ▲ Das Gerät muss immer entsprechend den technischen Daten betrieben werden.

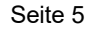

# 1.5 Wartung und Reinigung

- Schalten Sie vor der Reinigung das Gerät aus und entfernen Sie die Batterie.
- Verwenden Sie keine aggressiven Reinigungsmittel oder Scheuermittel.
- Das Gerät und die Kabel d
  ürfen unter keinen Umst
  änden in eine Reinigungsfl
  üssigkeit eingetaucht werden.

# 1.6 Zusätzliche Bestimmungen

### 1.6.1 Garantiebestimmungen

Für Ihr SCHILLER **FRED** easyport plus<sup>®</sup> **TRAINER** besteht gemäss den AGBs eine Garantie auf Material- und Fabrikationsfehler. Davon ausgenommen sind Schäden, die durch Unachtsamkeit oder unsachgemässen Gebrauch verursacht werden. Die Garantie umfasst den kostenlosen Ersatz des defekten Teils. Eine Haftung für Folgeschäden ist dabei ausgeschlossen. Der Garantieanspruch verfällt, wenn nicht autorisierte oder nicht qualifizierte Personen Reparaturversuche vornehmen.

Im Falle eines Defekts ist das beanstandete Gerät an die nächste Vertretung oder direkt an den Hersteller zu senden. Der Hersteller ist nur dann für die Sicherheit, Verlässlichkeit und Leistungsfähigkeit des Geräts haftbar und hat die Garantie für dieses zu gewährleisten, wenn:

- Montagearbeiten, Erweiterungen, Neueinstellungen, Modifikationen oder Reparaturen von Personen durchgeführt werden, die von ihm hierzu ermächtigt sind, und
- die für Montage, den Ausbau, neue Einstellungen, Änderungen oder Reparaturen verwendeten Teile von SCHILLER entweder empfohlen oder geliefert werden, und
- der SCHILLER FRED easyport plus<sup>®</sup> TRAINER sowie die zugelassenen Zubehörteile entsprechend den Anweisungen des Herstellers verwendet werden.

Es werden keine weiteren Garantien übernommen. SCHILLER übernimmt keine Garantie für die gewerbliche Nutzungsfähigkeit und Eignung des Produktes oder der Produktkomponenten für einen bestimmten Zweck.

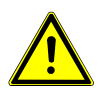

ĭ

oder zum Tode führen könnte.

# 1.7 Symbole

### 1.7.1 In dieser Gebrauchsanweisung verwendete Symbole

Die Gefahrenstufen sind gemäss ANSI Z535.6 klassifiziert. Die folgende Übersicht zeigt die in dieser Gebrauchsanweisung verwendeten Sicherheitssymbole und Piktogramme.

Die in dieser Gebrauchsanweisung verwendeten Begriffe Gefahr, Warnung und Vorsicht machen auf Risiken aufmerksam und informieren über die potentielle Gefahrenstufe. Machen Sie sich mit diesen Definitionen und Bedeutungen vertraut.

Für eine möglicherweise gefährliche Situation, die zu leichten Körperverletzungen führen könnte. Dieses Symbol kann auch als Warnung vor Sachschäden verwendet werden.

Für eine möglicherweise gefährliche Situation, die zu schweren Körperverletzungen

Für allgemeine Sicherheitshinweise, wie in diesem Abschnitt aufgeführt.

Für wichtige oder nützliche Benutzerinformationen.

### 1.7.2 Am Gerät verwendete Symbole

Für allgemeine Symbole: siehe 6 Anhang – Symbole.

Die Gebrauchsanweisung muss vor der Verwendung des Gerätes zwingend gelesen werden!

Gefährliche Spannung! Dieses Symbol wird für elektrische Gefahren während der Defibrillation verwendet.

IP44

Das Gehäuse ist gegen feste Fremdkörper mit Durchmesser  $\geq$  1 mm und gegen allseitiges Spritzwassergeschützt.

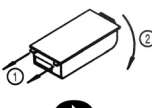

Anleitung zum Austausch des Batteriegehäuses

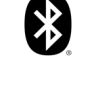

Bluetooth

Achtung: Nicht ionisierende elektromagnetische Strahlung. Einige Geräte enthalten einen HF-Sender (Bluetooth).

Der FRED easyport plus<sup>®</sup> TRAINER strahlt hochfrequente elektromagnetische Energie aus; dies kann zu Störungen bei anderen Geräten führen, wenn das Gerät nicht gemäss der Gebrauchsanweisung installiert und betrieben wird. Es kann jedoch nicht garantiert werden, dass keine Störungen auftreten. Wenn der FRED easyport plus<sup>®</sup> TRAINER Störungen verursacht, können diese durch Ein-/Ausschalten des Gerätes oder durch Übermittlung/Nichtübermittlung von EKG-Daten beendet werden. Der Benutzer kann gegen solche Störungen die folgenden Massnahmen ergreifen:

- Abstand zwischen dem gestörten Gerät und dem FRED easyport plus<sup>®</sup> TRAINER vergrössern. Es ist ein Mindestabstand von 20 cm zum Herzschrittmacher einzuhalten.
- · Gerät drehen und somit den Winkel der Strahlung verändern.

Weitere Informationen finden Sie auf Seite 28.

| 1.7.3                | Auf der Verpackung der Schulungselektroden verwendete Symbole                                                                                                    |
|----------------------|----------------------------------------------------------------------------------------------------|
|                      | <ul> <li>Diese Elektroden sind ausschliesslich für die Schulung vorgesehen, nicht für den klinischen Einsatz.</li> <li>Bewahren Sie diese Schulungselektroden nicht mit dem normalen Defibrillator auf.</li> </ul> |
|                      | Für allgemeine Symbole: siehe 6 Anhang – Symbole.                                                                                                    |
| 8                    | Die Gebrauchsanweisung muss vor der Verwendung des Gerätes zwingend gelesen werden!                                                                                                    |
|                      | Verpackung nicht knicken.                                                                                                    |
|                      | Nicht verwenden, wenn die Verpackung beschädigt ist.                                                                                                    |
| (2)                  | Nur für einmaligen Gebrauch bestimmt, nicht wiederverwenden.                                                                                                    |
|                      | <ul><li>Kleider öffnen.</li><li>Elektrodenverpackung öffnen.</li><li>Schutzfolie abziehen.</li></ul>                                                                                                    |
| MIN<br>0° C<br>32° F | Lagertemperatur Elektroden                                                                                                    |
|                      | Verfallsdatum der Defibrillationselektroden                                                                                                    |
|                      | Wenn die Elektrodenverpackung geöffnet wurde, müssen die Elektroden noch am selben Tag verwendet werden.                                                                                                    |
| <b>₽</b><br>> 25 kg  | Das Produkt ist für die Verwendung bei Patienten mit einem Körpergewicht von 25 kg oder mehr vorgesehen.                                                                                                    |
| < 25 kg              | Das Produkt ist für die Verwendung bei Patienten mit einem Körpergewicht von weniger als 25 kg vorgesehen.                                                                                                    |

15:18 🖬 🖻 🔞

Device lis

Betriebsarten

Sprachen

Standardpaket

FEP+ Trainer 9010.000022

i

# **2** Aufbau und Funktion

## 2.1 Allgemeine Hinweise

In dieser Gebrauchsanweisung wird der Name **FEP+ TRAINER** anstelle des vollständigen Produktnamens **FRED easyport plus<sup>®</sup> TRAINER** verwendet.

Der FEP+ TRAINER ist ein einfacher und kostengünstiger Simulator des FRED easyport plus<sup>®</sup> und ist ausschliessliche für Schulungszwecke bestimmt.

Der **FEP+ TRAINER** gibt keine Energie ab, er spielt lediglich den Wiederbelebungsablauf mit unterschiedlichen Szenarien durch. Das Gerät wird mit einer herkömmlichen 9-V-Batterie betrieben.

Der FEP+ TRAINER verfügt über einen Bluetooth-Anschluss, der durch das Symbol

(()) auf dem Typenschild gekennzeichnet ist; das Gerät kann über ein Smartphone/ einen Tablet-PC mit der "Defi training application" gesteuert und konfiguriert werden. Die App kann hier heruntergeladen werden:

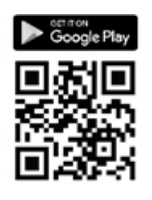

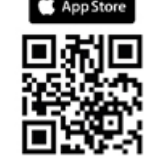

Der **FEP+ TRAINER** bietet Simulationen, anhand derer sich die Schulungsteilnehmer mit dem **FRED easyport plus**<sup>®</sup> vertraut machen können und das nötige Wissen aneignen können, um den Defibrillator bei Bedarf verwenden zu können.

Die Betriebsart wird mithilfe der Konfiguration ausgewählt. Mit demselben Gerät können sowohl der vollautomatische, halbautomatische und manuelle Defibrillationsmodus geschult werden.

- Ein Szenarion kann vordefiniert und auf den FEP+ TRAINER heruntergeladen werden.
- Die Szenarien können live über die "Defi training application" gewechselt werden.

Alle für das Gerät verfügbaren Sprachen sind auch für den **FEP+ TRAINER** verfügbar.

Die Sprach- und Szenarienauswahl erfolgt durch die Konfiguration des Trainers.

Das FEP+ TRAINER-Standardpaket enthält:

- 1 FEP+ TRAINER
- 1 Set Schulungselektroden
- 1 Kabel für Schulungselektroden
- Batterie (9 V)

#### ARGUS LifePoint (optional)

HLW-Feedbacksensor für eine zusätzliche Schulung zur Herzdruckmassage

| Konfiguration                        | Werte                          |
|--------------------------------------|--------------------------------|
| Gerät                                | Normal                         |
| Simulation der folgenden Gerätemodi: | If man TRAINER                 |
| halbautomatisch                      |                                |
| manuell                              | · · · •                        |
| automatisch                          | FEP+ Manual                    |
|                                      |                                |
|                                      | FEP+ Auto                      |
|                                      |                                |
| Audio-Sprache                        | Liste der verfügbaren Sprachen |

### 2.1.1 Konfigurationen via Simulations-App

#### 2.1.2 Konfigurationen des FEP+ TRAINER

Folgende Programmierungsoptionen sind zu konfigurieren, um entsprechende Schulungen durchzuführen.

Hinweis: Die fett gedruckten Einstellungen wurden im Rahmen der Grundeinstellungen vorgenommen. Der Bildschirm mit den Grundeinstellungen wird nur angezeigt, wenn das Gerät auf die Standardeinstellungen zurückgesetzt wird.

Informationen zu Einstellungen: in der FRED easyport plus-Gebrauchsanweisung.

| Konfigurierbare Geräteparameter                                                                                                    | Ausführliche Informationen über Pass<br>Querverweise oder in FRED easy-<br>port plus Gebrauchsanweisung ver-<br>fügbar | swort erforderlich |
|----------------------------------------------------------------------------------------------------|----------------------------------------------------------------------------------------------------|--------------------|
| Selbsttest                                                                                                    | -                                                                                                    | Nein               |
| Bluetooth-Pairing                                                                                                    | 2.3.2 Gerät mit Smartphone koppeln                                                                                     | Nein               |
| <ul> <li>Geräte-Einstellungen &gt;&gt;&gt;</li> <li>HLW-Einstellungen &gt;&gt;&gt;</li> <li>HLW-Feedback-Einstellungen &gt;&gt;&gt;</li> <li>Kommunikation &gt;&gt;&gt;</li> <li>Übertragungsmodus &gt;&gt;&gt;</li> <li>Systempingtellungen &gt;&gt;&gt;</li> </ul>                                                                                                    | Geräte-Einstellungen >>> HLW-<br>Einstellungen, Seite13                                                                | Ja                 |
| <ul> <li>Systemeinstellungen &gt;&gt;&gt;</li> <li>Lokale Einstellungen &gt;&gt;&gt; Sprache, Land, Datum, Zeit, Zeit-<br/>zone         <ul> <li>Lautstärke-Einstellung</li> <li>EKG- und HF-Anzeige</li> <li>Werkeinstellungen</li> </ul> </li> <li>Zweite Seite         <ul> <li>Einstellungen importieren</li> <li>Einstellungen exportieren</li> <li>Trainer-Gerätetyp</li> <li>Auto (FEP+ Auto)</li> <li>Manuell (FEP+ Manual)</li> <li>Diese Einstellung kann auch über die Simulations-App geändert werden, nach dem Neustart wird jedoch der programmierte Modus gestartet.</li> <li>Standardszenario wiederherstellen (Elektrode nicht angelegt, Schock/Kein Schock/Schock)</li> </ul> </li> </ul> | Systemeinstellungen >>> Lokale<br>Einstellungen, Seite14                                                               | Ja                 |

Zugriff auf die Einstellungsmenüs auf dem Gerät:

| 00:30                |       |           |
|----------------------|-------|-----------|
| Konfiguration        |       |           |
| Selbsttest           | >>>   | A6        |
| Bluetooth-Pairing    | Start | Aur       |
| Geräteinformation    | >>>   | ( · · · · |
| Geräte-Einstellungen | >>>   |           |
| Gerät updaten        | >>>   | ок        |
| Pads abgelaufen      | >>>   |           |
| Produktion           | >>>   |           |
| Log-Dateien          | >>>   | Ab        |

So öffnen Sie die Einstellungen:

- Halten Sie beim Einschalten die Taste gedrückt → Das Konfigurationsmenü wird angezeigt.
- für das Einstellungsmenü Geben Sie das Passwort des Geräts ein.

Hinweis: Der Zugangscode ist nur für die Schulungsorganisation vorgesehen.

#### Geräte-Einstellungen >>> HLW-Einstellungen

Grundeinstellungen fett gedruckt

| Parameter               | Werte                                             | Beschreibung                                                                                                    |
|-------------------------|---------------------------------------------------|----------------------------------------------------------------------------------------------------|
| Mit Analyse starten     | • Nein<br>• Ja                                    | Wenn Ja ausgewählt ist, startet das Gerät mit der Analyse, sobald<br>Defibrillationselektroden angelegt sind.<br>Wenn Nein ausgewählt ist, fordert das Gerät den Benutzer auf, HLW<br>durchzuführen, bevor eine Analyse gestartet wird. Die Analyse<br>beginnt, nachdem der 2-minütige HLW-Zyklus durchlaufen wurde. |
| HLW-Timer<br>anzeigen   | <ul><li>Nein</li><li>Ja</li></ul>                 | Anzeige des HLW-Timers in der Statuszeile.                                                                                                    |
| HLW-Timer zählen        | • Auf<br>• Ab                                     | Der Timer zählt entweder hoch (Auf) oder herunter (Ab).                                                                                                    |
| Metronom AED            | • Ein<br>• Aus<br>• HLW                           | Standard-Metronomverhalten, nur für AED-Modus                                                                                                    |
| Metronom-<br>Verhältnis | <ul><li>30:2</li><li>15:2</li><li>Kont.</li></ul> | Metronom-Einstellungen                                                                                                    |
| Metronomfrequenz        | <ul><li>100</li><li>100–120</li></ul>             | Frequenz des Metronoms                                                                                                    |

#### Zusätzliche Einstellungen für AED MANUAL

| Manuelle<br>Einstellungen >>> |                       |                                                 |
|-------------------------------|-----------------------|-------------------------------------------------|
| Metronom MAN                  | • Ein / Aus / HLW     | Standard-Metronomverhalten im manuellen Modus   |
| Metronom-<br>Verhältnis       | • 30:2 / 15:2 / Kont  | Metronom-Einstellung im manuellen Modus         |
| HLW-<br>Sprachanweisungen     | • Ja<br>• <b>Nein</b> | Sprachansagen im manuellen Modus, Ja oder Nein. |

#### Geräte-Einstellungen >>> HLW-Feedback

| Parameter               | Werte | Beschreibung                                                 |  |
|-------------------------|-------|--------------------------------------------------------------|--|
| HI W. Sprachanweisungen | • Ja  | Mit Ja werden die gesprochenen Instruktionen während der HLW |  |
|                         | Nein  | aktiviert                                                    |  |

#### Systemeinstellungen >>> HLW-Einstellungen

| Parameter  | Werte                                                   | Beschreibung                                                                                                    |
|------------|---------------------------------------------------------|----------------------------------------------------------------------------------------------------|
|            | • Tief (> 50)                                           | Lautstärke der gesprochenen Instruktionen und Meldungen.                                                                                                    |
| Lautstärke | <ul><li>Mittel (&gt;55)</li><li>Hoch (&gt;60)</li></ul> | <ul> <li>Vorsicht:</li> <li>▲ Stellen Sie sicher, dass die eingestellte Lautstärke (tief/mittel/hoch)<br/>lauter ist als die Umgebungsgeräusche.</li> </ul> |
| EKG & HF   | • Nein<br>• Ja                                          | HF und EKG-Kurve anzeigen (Menüpunkt ist für den AED MANUAL nicht verfügbar, da diese Anzeige standardmässig aktiviert ist.)                                |

#### Systemeinstellungen >>> Lokale Einstellungen

Hinweis: Diese Einstellungen wurden im Rahmen der Grundeinstellungen vorgenommen. Der Bildschirm mit den Grundeinstellungen wird nur angezeigt, wenn das Gerät auf die Standardeinstellungen zurückgesetzt wird.

| Parameter | Werte                                                                                  | Beschreibung                                             |
|-----------|----------------------------------------------------------------------------------------|----------------------------------------------------------|
| Sprache   | <ul> <li>Englisch* Deutsch Fran-<br/>zösisch Spanisch Italie-<br/>nisch usw</li> </ul> | Sprache, die beim Aufstarten standardmässig gewählt ist. |
| Land      | <ul> <li>Andere</li> <li>Frankreich, Deutschland,<br/>UK, USA</li> </ul>               | -                                                        |
| Datum     | • _                                                                                    | Datumseinstellung                                        |
| Zeit      | • -                                                                                    | Zeiteinstellung                                          |

i

### 2.2 Bedienungs- und Anzeigeelemente

Die Status-LEDs sind nicht aktiv!

### 2.2.1 Übersicht – FEP+ TRAINER

Das Bild unten zeigt die Benutzeroberfläche eines AEDs mit EKG- und HLW-Feedback-Anzeige.

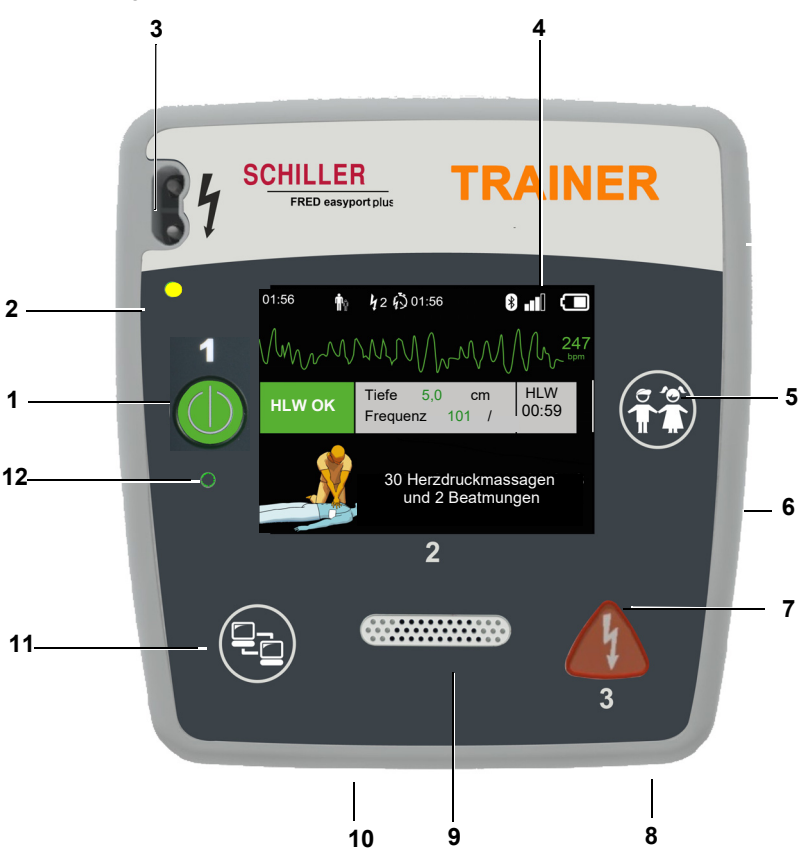

Abb. 2.1 Bedienelemente

(1) Grüne Taste zum Ein-/Ausschalten und die LED, die leuchtet, wenn das Gerät einsatzbereit ist.

Mit dieser Taste kann der Algorithmus auch angehalten werden.

- (2) Orange Kontrolllampe: leuchtet, solange keine Elektroden angeschlossen sind.
- (3) Elektrodenanschluss
- (4) Flüssigkristallanzeige
- (5) Wechsel zum Kinder-Modus, wenn Erwachsenen-Elektroden verwendet werden (Taste PATIENT)
- (6) USB-Anschluss für Argus LifePoint-Sensor oder USB-Stick
- (7) Orange Taste: Defibrillationsimpuls auslösen (Taste SCHOCK).
- (8) Batterie auf der Rückseite
- (9) Lautsprecher
- (10) Mikrofon
- (11) Taste Datenübertragung (KOM)
- (12) Sensor für Umgebungslicht

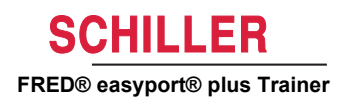

### 2.2.2 FRED easyport plus mit Tasche (optional)

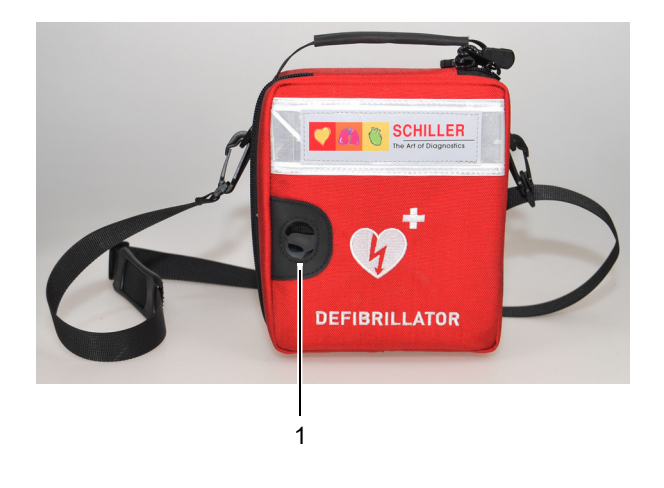

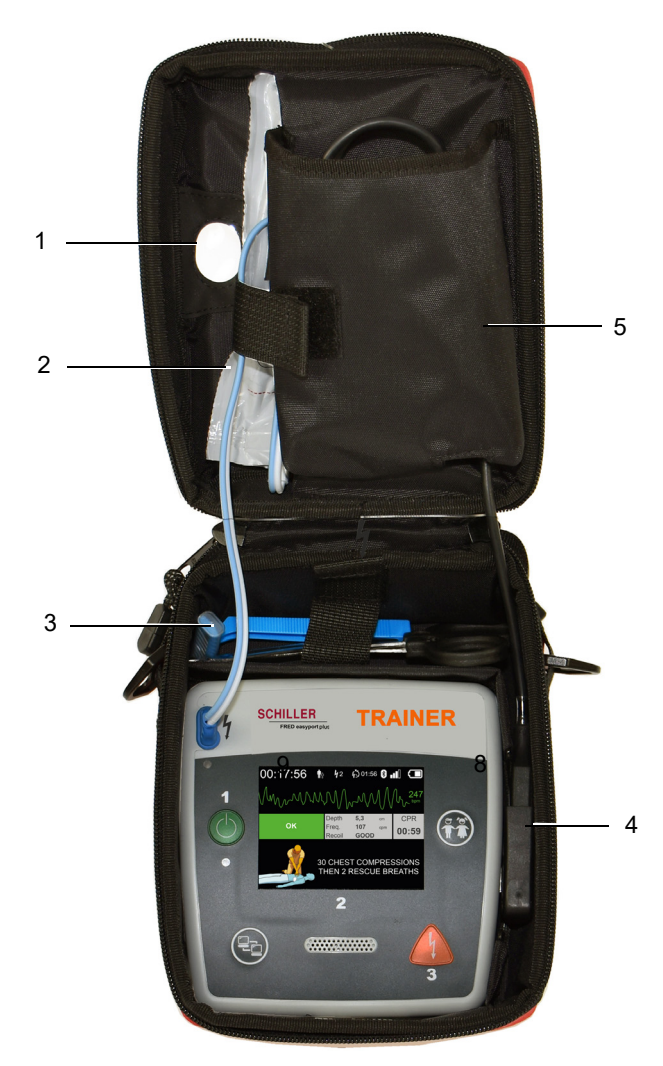

- (1) Transparentes Fenster für LED "Einsatzbereit"
- (2) Elektrodenfach
- (3) Fach für Rasierer und Schere
- (4) Anschluss ARGUS LifePoint HLW-Feedbacksensor (USB-Port)
- (5) Fach für ARGUS LifePoint

## 2.3 Batterien einlegen

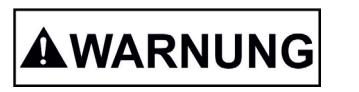

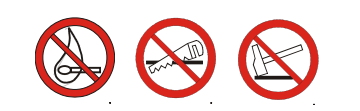

- ▲ **Explosionsgefahr!** Die Batterie darf nicht hohen Temperaturen ausgesetzt oder mit dem Hausmüll entsorgt werden.
- Eine Batterie darf nie kurzgeschlossen, aufgesägt, zerstört, verbrannt oder aufgeladen.
- ▲ Die Batterie muss ausgetauscht werden, wenn das Gerät einen Batteriefehler anzeigt. Eine schadhafte Batterie darf nicht weiter verwendet werden.

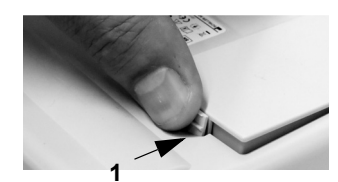

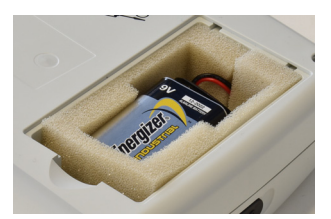

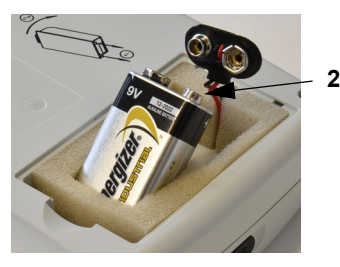

Ĭ

- Öffnen Sie den Deckel des Batteriefachs, indem Sie den Verriegelungsmechanismus in Pfeilrichtung drücken (1).
- 2. Heben Sie die Batterie an, trennen Sie das Kabel und nehmen Sie die Batterie heraus.
- 3. Legen Sie die neue Batterie wie in Abbildung (2) in das Gerät ein und schliessen Sie das Kabel an.
- 4. Verschliessen Sie das Batteriefach mit dem Deckel.

### 2.3.1 Gerät ein- und ausschalten

 

 Image: bit is chalten
 → Drücken Sie die Taste EIN/AUS (1).

 Image: bit is chalten
 → Halten Sie die Taste EIN/AUS (1) 3 Sekunden lang gedrückt.

 Image: bit is chalten
 Erzwungenes Ausschalten Wenn das Gerät nicht wie oben beschrieben ausgeschaltet werden kann, entfernen Sie die Batterie und setzen Sie sie dann wieder ein.

> Der gerade ausgeführte AED-Algorithmus kann während der HLW angehalten werden: Drücken Sie dazu die grüne Ein-/Aus-Taste 1 Sekunde lang. Drücken Sie danach erneut die Ein-/Aus-Taste.

#### 2.3.2 Gerät mit Smartphone koppeln

| 00:30                |       |        |
|----------------------|-------|--------|
| Konfiguration        |       |        |
| Selbsttest           | >>>   | A6     |
| Bluetooth-Pairing    | Start | Aui    |
| Geräteinformation    | >>>   | (0'0') |
| Geräte-Einstellungen | >>>   |        |
| Gerät updaten        | >>>   | OK     |
| Pads abgelaufen      | >>>   |        |
| Produktion           | >>>   |        |
| Log-Dateien          | >>>   | Ab     |

Ĭ

| 15:18 🔳 🗃   | 00 0                      | SCHILLER<br>The Art of Saving Live | ▲ 0 |
|-------------|---------------------------|------------------------------------|-----|
| 2           | No device                 | соплесted                          |     |
| Device list | • Trainer 90*<br>0.000022 | 10.000022                          | >   |
| Ì           | 000                       | D.                                 | Ś   |

Um den FEP+ TRAINER aus der Geräteliste in der App (Schritt 8) auswählen zu können, muss das Gerät zunächst mit dem Smartphone gekoppelt werden.

- Halten Sie beim Einschalten die Taste Figure gedrückt 1.
- 2. Das Konfigurationsmenü wird angezeigt.
- Starten Sie das Bluetooth-Pairing. Die blaue Statusleiste zeigt an, dass Bluetooth 3. eingeschaltet ist (Bluetooth-Symbol blinkt).
- Öffnen Sie auf dem Smartphone das Menü Einstellungen > Verbundene Gerä-4. te (Bluetooth) und wählen Sie die Option zum Koppeln des neuen Geräts aus. Der Name FEP+Trainer 9010.xxxxxx wird angezeigt.
- 5. Wählen Sie zum Koppeln des Geräts mit dem Smartphone diesen Namen aus und bestätigen Sie den Pairing-Vorgang.
- Wenn die Bluetooth-Verbindung zum Smartphone hergestellt wurde, wird auf 6. dem Gerät Bluetooth gepaart angezeigt.
- Öffnen Sie die Schiller Defi-Training-App auf einem Smartphone oder Tablet-PC. 7.
- G 8. Wählen Sie in der Defi-Training-App das Symbol für die Geräteliste Wählen Sie das gewünschte Gerät aus der Liste.

Weitere Informationen über die App: Einstellungen 🐼 > Anwendung > Hilfe.

ľ

# 3 Schulung

- Sobald der **FEP+ TRAINER** eingeschaltet ist, beginnt das Gerät mit den Sprachanweisungen.
- Weisen Sie den Schulungsteilnehmer an, die Sprachanweisungen des Geräts zu befolgen.
- Der gerade ausgeführte AED-Algorithmus kann während der HLW angehalten werden: Drücken Sie dazu die grüne Ein-/Aus-Taste 1 Sekunde lang. Drücken Sie danach erneut die Ein-/Aus-Taste.
- Je nach Konfiguration startet der **FEP+ TRAINER** mit Schritt 1 oder 8 (siehe Konfiguration in Kapitel 2.1.2, Mit Analyse starten; Ja/Nein).
- Wenn in der App ein Szenario gespeichert wurde, beginnt der **FEP+ TRAINER** mit Schritt 2, weil der Elektrodenstatus so eingestellt ist, dass die Elektroden angelegt sind.

# 3.1 Ablauf halbautomatische Defibrillation

- Die folgenden Anweisungen entsprechen dem Szenario "Schock empfohlen" und dann zweimal "Schock nicht empfohlen". Die Szenarien können ausgewählt und gespeichert werden.
- Folgender Ablauf sollte vom Schulungsleiter geprüft werden:
  - Rettungsdienst anrufen.
  - Sicherstellen, dass der Patient nicht ansprechbar ist.
  - Die Bekleidung am Oberkörper vollständig entfernen. Die Kleidung bei Bedarf aufschneiden.
  - Die Elektrodenpackung aufreissen, die sich in der Geräteverpackung befindet.
  - Die Schutzfolie ablösen und die beiden Elektroden wie abgebildet am Oberkörper anlegen.

Sobald die Verbindung zur App steht, können Sie die Elektrodentaste drücken und den nächsten Schritt in der App auswählen, wenn die Elektroden nicht richtig angelegt wurden. Das hat zur Folge, dass der Trainer bei Schritt 1 beginnt.

- 1. Stellen Sie sicher, dass die Elektrodenanschlüsse richtig in das Gerät eingesteckt wurden.<sup>1</sup>
- → Der Leiter bestätigt, dass der Schulungsteilnehmer den obigen Ablauf korrekt durchgeführt hat. Andernfalls wird der Anweisungsschritt 1 wiederholt. Nach der dritten Wiederholung springt das Gerät zu Schritt 8.
- 2. Patient nicht berühren. Auswertung beginnt.
- 3. Patient nicht berühren Auswertung läuft.
- 4. Schock empfohlen
- 5. Schock abgeben Patient nicht berühren.
- 6. Die orange Schocktaste jetzt drücken. (Wenn die Schocktaste nicht innerhalb von 20 Sekunden gedrückt wird, springt das Gerät zu Schritt 8.)
- 7. Schock abgegeben
- 8. Anweisung, Herzdruckmassage durchzuführen: gemäss Konfiguration.

Erster Schritt des Schulungsteilnehmers: Gerät einschalten.

#### Leiter bestätigt korrektes Vorgehen mit Taste auf dem Gerät oder über Defi-Training-App

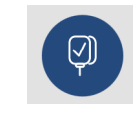

Wenn der FEP+ TRAINER mit Schritt 8 beginnt, überprüfen Sie die Konfigurationen. Wenn das Gerät mit Schritt 2 beginnt, legen Sie das Szenario als Standardeinstellung fest: Geräte-Einstellungen > Standardszenario wiederherstellen.

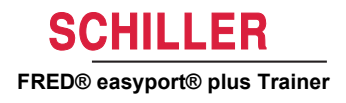

- 9. Bis zur nächsten Anweisung wiederholen. (Nächste Anweisung beginnt bei Schritt 2.)
  - Nach der Anweisung Kein Schock empfohlen (Schritt 4) springt das Gerät zu Schritt 8.

#### Abschluss des Wiederbelebungsablaufs

Ĭ

→ Um den Wiederbelebungsablauf abzuschliessen und das Gerät in den Standby-Modus zu schalten, drücken Sie die grüne Ein-/Aus-Taste (3 Sekunden lang).

## 3.2 Ablauf bei vollautomatischer Defibrillation

- Die folgenden Anweisungen entsprechen dem Szenario "Schock empfohlen" und dann "Schock nicht empfohlen".
- Je nach Konfiguration startet der **FEP+ TRAINER** mit Schritt 1 oder 11 (siehe Konfiguration in Kapitel 2.1.2 Mit Analyse starten; Ja/Nein).
- Wenn in der App ein Szenario gespeichert wurde, springt der **FEP+ TRAINER** von Schritt 1 direkt zu Schritt 5, weil der Elektrodenstatus so eingestellt ist, dass die Elektroden angelegt sind.
- Folgender Ablauf sollte vom Schulungsleiter geprüft werden:
  - Rettungsdienst anrufen.
  - Die Bekleidung am Oberkörper vollständig entfernen. Die Kleidung bei Bedarf aufschneiden.
  - Die Elektrodenpackung aufreissen, die sich in der Geräteverpackung befindet.
  - Die Schutzfolie ablösen und die beiden Elektroden wie abgebildet am Oberkörper anlegen.

Sobald die Verbindung zur App steht, können Sie die Elektrodentaste in der App drücken, sofern die Elektroden nicht richtig angelegt wurden. Das hat zur Folge, dass der Trainer mit Schritt 2 fortsetzt.

- 1. Sicherstellen, dass der Patient nicht ansprechbar ist.
- 2. Elektroden anschliessen und anlegen (wird dreimal wiederholt).
- 3. Stellen Sie sicher, dass die Elektrodenanschlüsse richtig in das Gerät eingesteckt wurden.
- → Leiter bestätigt, dass der Schulungsteilnehmer den obigen Ablauf korrekt durchgeführt hat. Andernfalls wird der Anweisungsschritt 3 wiederholt. Nach der dritten Wiederholung springt das Gerät zu Schritt 10.
- 4. Sicherstellen, dass der Patient nicht ansprechbar ist.
- 5. Patient nicht berühren. Auswertung beginnt.<sup>2</sup>
- 6. Patient nicht berühren Auswertung läuft.
- 7. Schock empfohlen
- 8. Warnung! Schock wird abgegeben.
- 9. 3-2-1
- 10. Schock abgegeben
- 11. Anweisung, Herzdruckmassage durchzuführen: gemäss Konfiguration.<sup>3</sup>

- Wenn der FEP+ TRAINER von Schritt 1 direkt zu Schritt 5 springt, legen Sie das Szenario als Standardeinstellung fest: Geräte-Einstellungen > Standardszenario wiederherstelllen.
- 3. Wenn der FEP+ TRAINER mit Schritt 11 startet, überprüfen Sie die Konfiguration.

Seite 20

### Erster Schritt des Schulungsteilnehmers: Gerät einschalten.

### Leiter bestätigt korrektes Vorgehen mit Taste auf dem Gerät oder über Defi-Training-App

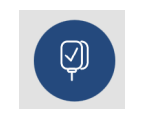

- 12. Bis zur nächsten Anweisung wiederholen (Nächste Anweisung beginnt bei Schritt 4.)
  - Nach der Anweisung Kein Schock empfohlen (Schritt 7) springt das Gerät zu Schritt 11.
- Abschluss des Wiederbelebungsablaufs
- → Um den Wiederbelebungsablauf abzuschliessen und das Gerät in den Standby-Modus zu schalten, drücken Sie die grüne Ein-/Aus-Taste (3 Sekunden lang).

## 3.3 Schulungsablauf bei manuellem AED-Modus

- Der **FRED easyport plus** mit manueller Option ist gut sichtbar durch eine rote Folie gekennzeichnet. Wenn der Benutzer den manuellen Modus nicht aktiviert, läuft das Gerät im halbautomatischen Modus.
- Der FEP+ TRAINER ist nur mit einer grauen Folie erhältlich. Ausserdem fehlt auf dieser Folie der Hinweis, die KOM-Taste (für die Datenübertragung) und die Schocktaste gleichzeitig zu drücken. Die Schulungsteilnehmer sind entsprechend zu informieren.
- Das Gerät kann während des Defibrillationsablaufs (Analyse, Laden, Schockabgabe) nicht in den manuellen Modus geschaltet werden.
- Um den **FEP+ TRAINER** erneut in den halbautomatischen Modus zu schalten, muss das Gerät aus- und wieder eingeschaltet werden.
- Je nach Konfiguration startet der **FEP+ TRAINER** mit Schritt 1 oder 8 (siehe Konfiguration in Kapitel 2.1.2, Mit Analyse starte, Ja/Nein).
- Wenn in der App ein Szenario gespeichert wurde, beginnt der **FEP+ TRAINER** mit Schritt 2, weil der Elektrodenstatus so eingestellt ist, dass die Elektroden angelegt sind.
- Die folgenden Anweisungen entsprechen dem Szenario "Schock empfohlen" und dann zweimal "Schock nicht empfohlen". Die Szenarien können ausgewählt und gespeichert werden.
- Folgender Ablauf sollte vom Schulungsleiter geprüft werden:
  - Rettungsdienst anrufen.
  - Sicherstellen, dass der Patient nicht ansprechbar ist.
  - Die Bekleidung am Oberkörper vollständig entfernen. Die Kleidung bei Bedarf aufschneiden.
  - Die Elektrodenpackung aufreissen, die sich in der Geräteverpackung befindet.
  - Die Schutzfolie ablösen und die beiden Elektroden wie abgebildet am Oberkörper anlegen.

Sobald die Verbindung zur App steht, können Sie die Elektrodentaste drücken und den nächsten Schritt in der App auswählen, wenn die Elektroden nicht richtig angelegt wurden. Das hat zur Folge, dass der Trainer bei Schritt 1 beginnt.

- → Bevor die Elektroden am Patienten angelegt werden (vor Schritt 2), können Sie in den manuellen Modus wechseln. Drücken Sie dazu gleichzeitig die KOM-Taste (für die Datenübertragung) und die Schocktaste. Drücken Sie die Schocktaste (orange), um Energie zu laden. Geben Sie einen Schock ab, indem Sie die Schockzaste (orange) drücken.
- 1. Sicherstellen, dass die Elektrodenanschlüsse richtig in das Gerät eingesteckt wurden.<sup>4</sup>
- 4. Wenn der **FEP+ TRAINER** mit Schritt 8 beginnt, überprüfen Sie die Konfiguration. Wenn das GErät mit Schritt 2 beginnt, legen Sie das Szenario als Standardeinstellung fest: **Geräte-Einstellungen > Standardszenario wiederherstellen.**

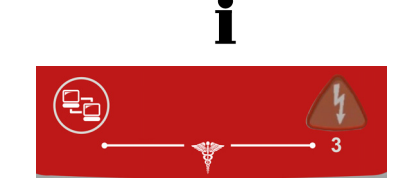

Erster Schritt des Schulungsteilneh-

mers: Gerät einschalten.

Leiter bestätigt korrektes Vorgehen mit Taste auf dem Gerät oder über Defi-Training-App

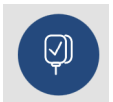

- → Der Leiter bestätigt, dass der Schulungsteilnehmer den obigen Ablauf korrekt durchgeführt hat. Andernfalls wird der Anweisungsschritt 1 wiederholt. Nach der dritten Wiederholung springt das Gerät zu Schritt 8.
- 2. Patient nicht berühren. Auswertung beginnt.
- 3. Patient nicht berühren Auswertung läuft.
- 4. Schock empfohlen.
- 5. Schock abgeben Patient nicht berühren.
- 6. Die orange Schocktaste jetzt drücken. (Wenn die Schocktaste nicht innerhalb von 20 Sekunden gedrückt wird, springt das Gerät zu Schritt 8).
- 7. Schock abgegeben
- → Nachdem die Meldung Schock abgegeben oder Kein Schock empfohlen angezeigt wurde, können Sie in den manuellen Modus schalten, indem Sie die KOM-Taste (Datenübertragung) und die Schocktaste gleichzeitig drücken.
- 8. Anweisung, Herzdruckmassage durchzuführen: gemäss Konfiguration.
- 9. Bis zur nächsten Anweisung wiederholen. (Nächste Anweisung beginnt bei Schritt 2.)
  - Nach der Anweisung Kein Schock empfohlen (Schritt 4) springt das Gerät zu Schritt 8.

Abschluss des Wiederbelebungsablaufs → Um den Wiederbelebungsablauf abzuschliessen und das Gerät in den Standby-Modus zu schalten, drücken Sie die grüne Ein-/Aus-Taste (3 Sekunden lang). i

# 3.4 Schulung zur Herzdruckmassage (optional)

Diese Schulungsoption ist nur mit dem ARGUS LifePoint CPR-Feedbacksensor erhältlich.

Die Schulung mit dem ARGUS LifePoint-Sensor ist nur in Verbindung mit einer

#### **AVORSICHT** Schulungspuppe möglich. 01:56 **4**2 **6**001:56 \* Schriftliche und gesprochene Anweisungen HLW Messwert vom ARGUS 5.0 Tiefe cm zur Verbesserung der **HLW OK** LifePoint-Sensor 00:59 HLW-Qualität Frequenz 101 /min **30 HERZDRUCKMASSAGEN UND 2 BEATMUNGEN** Metronom-Ge-Schneller **HLW OK** Langsamer schwindigkeit [/min] HLW OK 100 $\leq 90$ ≥120 HLW OK 110 $\leq 100$ ≥130 HLW OK 120 $\leq 110$ $\geq 140$ Tiefer Flacher **HLW OK** Tiefe [mm] 1-127 $\leq 45$ HLW OK ≥ 62

### 3.4.1 Sensor einrichten

Die empfohlenen Klebepads dienen dazu, den LifePoint-Sensor zu fixieren, sodass dieser während einer Herzdruckmassage nicht verrutscht. Der Sensor ist nicht immer für Schulungszwecke erforderlich.

- 1. Schliessen Sie das USB-Kabel des LifePoint an den USB-Anschluss an.
- 2. Schalten Sie das Gerät ein.

- 3. Kleben Sie das Pad auf die Brust des Patienten auf und ziehen Sie die Folie ab.
- 4. Platzieren Sie den LifePoint auf der Brust des Patienten und starten Sie die HLW.

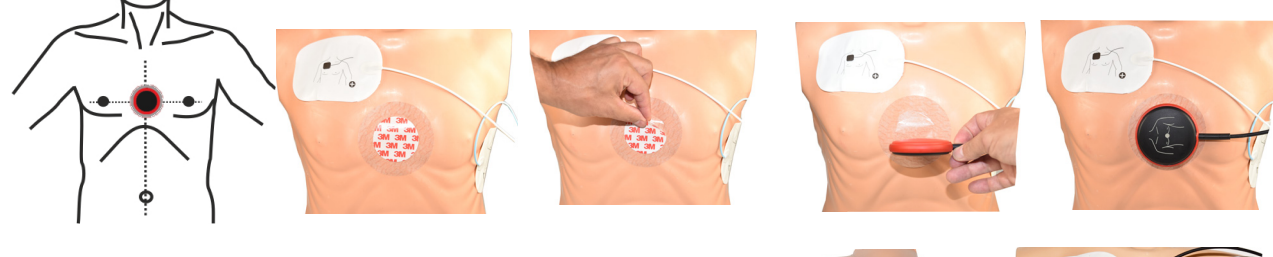

Sensor mit geschwungener Form

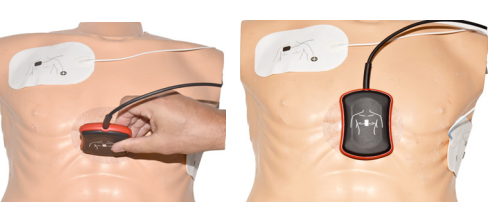

5. Platzieren Sie Ihre Hand so auf dem Sensor, dass sich der Handballen (1) in der Mitte des Sensors befindet.

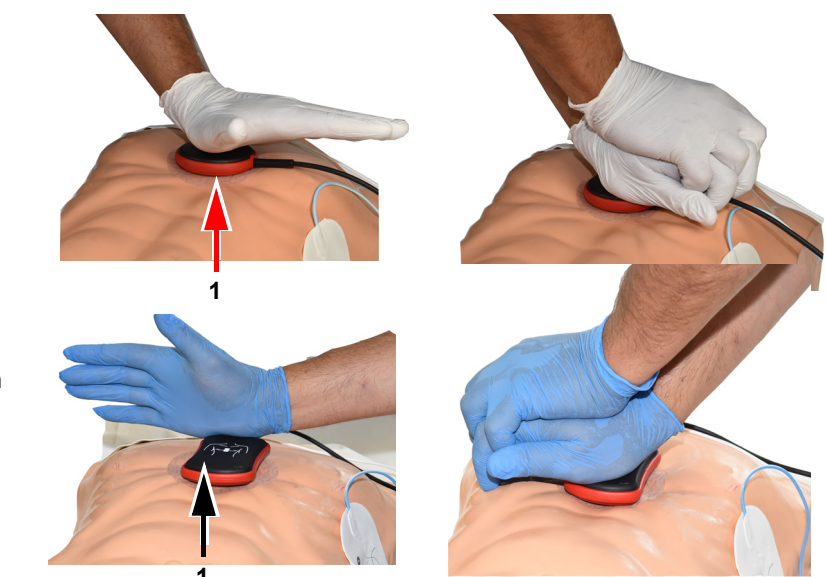

Sensor mit geschwungener Form

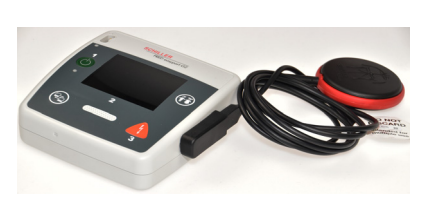

i

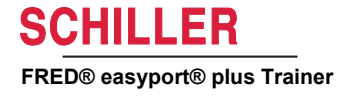

- 6. Beginnen Sie die HLW, überwachen Sie die Kompressionsqualität auf dem Gerät und befolgen Sie die vom Gerät ausgegebenen Anweisungen (siehe vorangehende Seite).
- 7. In der Mitte des Bildschirms werden die Werte zur HLW-Qualität angezeigt.

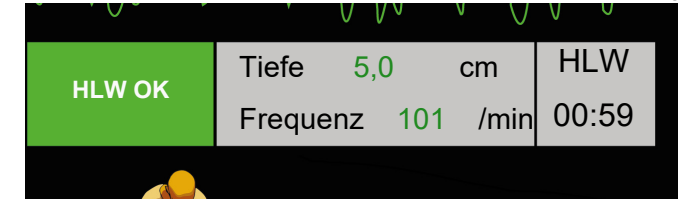

Für Geschwindigkeit und Tiefe gelten die folgenden Grenzwerte:

| Metronom-Geschwindigkeit [/min] | Schneller    | Langsamer |
|---------------------------------|--------------|-----------|
| 100                             | ≤ <b>90</b>  | ≥ 120     |
| 110                             | ≤ <b>100</b> | ≥ 130     |
| 120                             | ≤ <b>110</b> | ≥ 140     |

| Tiefe [mm] | Tiefer      | Flacher |
|------------|-------------|---------|
| 1 bis 127  | ≤ <b>45</b> | ≥ 62    |

## 3.5 Zubehör und Verbrauchsmaterial

# 

Personenschaden, Geräteschaden: Verwenden Sie immer Ersatzteile und Verbrauchsmaterial von SCHILLER oder Produkte, die von SCHILLER genehmigt sind. Das Nichtbeachten dieser Anweisung kann lebensgefährlich sein und/oder die Aufhebung der Garantie zur Folge haben.

Bei der SCHILLER-Vertretung sind alle Verbrauchsmaterialien und Zubehörteile für den **FRED easyport plus<sup>®</sup> TRAINER** erhältlich. Eine vollständige Liste aller SCHIL-LER-Vertretungen finden Sie auf der Website von SCHILLER (<u>www.schiller.ch</u>). Kontaktieren Sie bei Fragen SCHILLER. Unsere Mitarbeiter stehen Ihnen jederzeit bei Anliegen und Fragen zur Verfügung.

### 3.5.1 Bestellinformationen

#### Geräte

| Artikelnr.         | Beschreibung                                       |
|--------------------|----------------------------------------------------|
| 3.940069           | FRED easyport plus <sup>®</sup> TRAINER            |
| 2.230366/0-21-0019 | 1 wiederverwendbares Kabel für Schulungselektroden |
| 2.230398/0-21-0031 | 1 Schulungselektrode                               |

#### Zubehör/Verbrauchsmaterial

| Artikelnr.         | Beschreibung                    |
|--------------------|---------------------------------|
| 2.230325/0-21-0031 | 1 Set Schulungselektroden (10x) |

#### **Optionales Zubehör**

| Artikelnr. | Beschreibung                                           |
|------------|--------------------------------------------------------|
| 2.100860   | HLW-Feedbacksensor ARGUS LifePoint                     |
| 2.100870   | HLW-Feedbacksensor ARGUS LifePoint (geschwungene Form) |
| 2.100519   | Klebepads (5x) für HLW-Feedbacksensor                  |
| 2.310420   | USB-Adapter A 90-90                                    |
| 2.156095   | Tragetasche, rot                                       |

### 3.5.2 Notwendiges Zubehör

- Gebrauchsanweisung
- 1 Set Schulungselektroden
- 1 Kabel für Schulungselektroden
- Alkali-Batterie (9 V)

## 3.6 Entsorgung

### 3.6.1 Entsorgung der Batterien

- Explosionsgefahr! Die Batterie darf nicht verbrannt, hohen Temperaturen ausgesetzt oder mit dem Hausmüll entsorgt werden.
- Die Batterie darf keinen Chemikalien ausgesetzt werden, die ABS, Polypropylen, Polyvinylchlorid, Nickel, Mylar oder Stahl auflösen können.
- ▲ Die Batterie darf nie aufsägt, zerstört oder verbrannt werden.
- ▲ Verätzungsgefahr! Batterie darf nicht geöffnet oder erhitzt werden.

Die Batterie ist gemäss den entsprechenden Vorschriften des Landes der Entsorgungsstelle zuzuführen oder an SCHILLER zurückzusenden.

### 3.6.2 Entsorgung am Ende der Nutzungsdauer

Wenn das Gerät und sein Zubehör das Ende ihrer Lebensdauer erreichen, müssen sie gemäss den vor Ort geltenden Vorschriften entsorgt werden. Abgesehen von der internen Batterie und den einsetzbaren Batterien enthält das Gerät keine Gefahrenstoffe und kann wie normales Elektronikmaterial entsorgt werden. Die Batterie muss in Übereinstimmung mit den geltenden Richtlinien an speziellen, hierfür vorgesehenen Orten entsorgt oder an SCHILLER zurückgegeben werden.

Gemäss europäischer Gesetzgebung wird dieses Gerät als elektronisches Altgerät behandelt. Es kann an den Händler oder den Hersteller zurückgegeben werden, wo es in Übereinstimmung mit den geltenden gesetzlichen Bestimmungen entsorgt wird. Die Versandkosten trägt in diesem Fall der Kunde. Das Gerät muss bei einer offiziellen Sammel- oder Recyclingstelle entsorgt werden, wenn es nicht mehr verwendet wird.

Wenn Sie nicht über ein solches Rückgabe- und Sammelsystem verfügen, können Sie das Gerät zum Vertreiber oder Hersteller zurückschicken, welcher das Gerät sachgemäss entsorgen wird. Sie leisten damit Ihren Beitrag zur Wiederverwertung, zum Recycling und zu anderen Formen der Verwertung von Elektro- und Elektronik-Altgeräten. Eine nicht sachgemässe Entsorgung gefährdet aufgrund der gefährlichen Stoffe in Elektro- und Elektronikgeräten die Umwelt und die Gesundheit des Menschen.

### 3.7 Fehlerbehebung

#### 3.7.1 Fehlerbehebung

| Problem N                                            | lögliche Ursachen                 | Be | hebung                          |
|------------------------------------------------------|-----------------------------------|----|---------------------------------|
| Die Ein-/Aus-LED leuchtet •                          | Batterien leer oder falsch einge- | →  | Batterie austauschen.           |
| nicht und das Gerät kann nicht eingeschaltet werden. | setzt (falsche Polarität).        | →  | Die Batterie korrekt einsetzen. |
| •                                                    | Gerät defekt.                     | →  | Gerät reparieren lassen.        |

# 3.8 Elektromagnetische Störungen verhindern

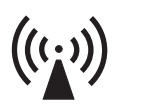

Der Benutzer kann elektromagnetische Störungen reduzieren, indem er die empfohlenen Mindestabstände zwischen **tragbaren** und **mobilen** HF-Fernmeldeeinrichtungen (Sendern) und dem **FEP+ TRAINER** beachtet. Die Mindestdistanz von 0,3 m wurde gemäss IEC 60601-1-2 für viele verschiedene Telekommunikationsgeräte geprüft, siehe nachfolgende Tabelle:

"Nicht ionisierende elektromagnetische Strahlung"

| HF-Quelle<br>Drahtlose Kommunikationseinrichtungen                                                                | Sendefrequenz<br>[MHz] | Prüffrequenz<br>[MHz] | Max.<br>Leistung P<br>[W] | Abstand d<br>[m] |
|----------------------------------------------------------------------------------------------------|------------------------|-----------------------|---------------------------|------------------|
| Verschiedene Funkdienste (TETRA 400)                                                                              | 380–390                | 385                   | 1,8                       | 0,3              |
| – Walkie-Talkie (FRS)<br>– Rettungsdienst, Polizei, Feuerwehr, Wartung (GMRS)                                     | 430–470                | 450                   | 2                         | 0,3              |
| LTE-Band 13/17                                                                                                    | 704–787                | 710/745/780           | 0,2                       | 0,3              |
| – GSM800/900<br>– LTE-Band 5<br>– Funktelefon CT1+, CT2,CT3                                                       | 800–960                | 810/870/930           | 2                         | 0,3              |
| – GSM1800/1900<br>– DECT (Funktelefon)<br>– LTE-Band 1/3/4/25<br>– UMTS                                           | 1700–1990              | 1720/1845/<br>1970    | 2                         | 0,3              |
| – Bluetooth, WLAN 802.11b/g/n<br>– LTE-Band 7<br>– RFID 2450 (aktive und passive Transponder und Le-<br>segeräte) | 2400–2570              | 2450                  | 2                         | 0,3              |
| WLAN 802.11a/n                                                                                                    | 5100–5800              | 5240/5500/<br>5785    | 0,2                       | 0,3              |

- ▲ **Tragbare** HF-Fernmeldeeinrichtungen dürfen nicht in einem Abstand von weniger als 0,3 Meter zum FEP+ TRAINER und den Leitungen verwendet werden.
- ▲ Der **FEP+ TRAINER** darf nicht auf andere elektrische/elektronische Geräte gestellt werden und muss in ausreichendem Abstand (inkl. Patientenkabel) zu anderen Geräten platziert werden.

d = empfohlener Mindestabstand in Meter P = Sendeleistung in Watt

Für fest installierte HF-Fernmeldeeinrichtungen (z. B. Radio und TV-Gerät) kann der Mindestabstand zum Sender mit folgender Formel berechnet werden:  $d = 1.2 \times \sqrt{P}$ für 150 kHz bis 800 MHz und  $d = 2.3 \times \sqrt{P}$  für 800 MHz bis 2.7 GHz

### 3.8.1 Elektromagnetische Störungen vermeiden

Weitere Massnahme zur Vermeidung von elektromagnetischen Störungen:

Der Benutzer kann gegen solche Störungen die folgenden Massnahmen ergreifen: • Abstand zur Störquelle vergrössern.

- Gerät drehen und somit den Winkel der Strahlung verändern.
- Nur Original-Zubehör verwenden (insbesondere Patientenkabel).
- Das Gerät sollte nicht direkt neben oder gestapelt mit anderen Geräten verwendet werden.

**A** Es kann jedoch nicht garantiert werden, dass keine Störungen auftreten. Falls der FEP+ TRAINER Interferenzen auslöst, kann dies durch Ausschalten des Gerätes verhindert werden.

# **4** Technische Daten

# 4.1 Systemdaten

| Hersteller                                                                        | SCHILLER                                                                                                    |
|-----------------------------------------------------------------------------------|----------------------------------------------------------------------------------------------------|
| Gerätename                                                                        | FRED easyport plus <sup>®</sup> TRAINER                                                                                                    |
| Abmessungen                                                                       | 46 x 150 x 143 mm (H x B x T)                                                                                                    |
| Gewicht                                                                           | Etwa 0,44 kg mit Batterie                                                                                                    |
| Schutzklasse des Gehäuses                                                         | IP44 (Das Gehäuse ist gegen feste Fremdkörper mit Durchmesser $\geq$ 1 mm und gegen allseitiges Spritzwasser geschützt.)                                                                                                    |
| Stromzufuhr<br>Netzspannung<br>mit Batterietyp<br>Leistungsaufnahme<br>in Betrieb | 9 V<br>Alkali-Batterie (9 V)<br>max. 3–W<br>etwa 3 Stunden, je nach Qualität der verwendeten Batterie                                                                                                    |
| <b>Umgebungsbedingungen<br/>Gerät</b><br>bei Betrieb<br>Lagerung vor dem Einsatz  | <ul> <li>040 °C bei relativer Luftfeuchtigkeit von 30 bis 95 % (keine Kondensation)</li> <li>040 °C mit eingesetzten Batterien</li> <li>Luftdruck: 700 bis 1060 hPa/0 bis 3000 m</li> </ul>                                                                       |
| Lagerung und Transport                                                            | <ul> <li>-20 50 °C bei relativer Luftfeuchtigkeit von 30 bis 95 % (keine Kondensation)</li> <li>Luftdruck 500 bis 1060 hPa</li> </ul>                                                                                                    |
| Module                                                                            | PAN1026                                                                                                    |
| <b>Bluetooth</b><br>FCC ID<br>IC ID                                               | T7VPAN10<br>216Q-PAN10                                                                                                    |
| Übertragungsstandards                                                             | Bluetooth-BT-Version 4.0 BR/LE                                                                                                    |
| Frequenzbereich                                                                   | 2402 bis 2480 MHz                                                                                                    |
| Max. Ausgangsleistung                                                             | +4 dBm                                                                                                    |
| Konformität                                                                       | Hiermit erklärt die SCHILLER AG, dass der Funkanlagentyp des FRED easyport<br>plus der EU-Richtlinie 2014/53/EU entspricht.<br>Die vollständige EU-Konformitätserklärung ist unter dieser Internetadresse erhält-<br>lich: https://www.schiller.ch/en/conformity. |

### 4 Technische Daten

### 4.1 Systemdaten

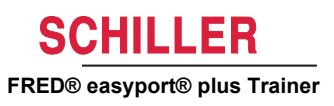

SCHILLER FRED® easyport® plus Trainer

# 5 Index

### Α

### В

| Batterie                 |      |
|--------------------------|------|
| Batterie einlegen        | . 16 |
| Entsorgung der Batterien | . 27 |

### Ε

| Elektroschockgefahr!         | 5  |
|------------------------------|----|
| Entsorgung                   |    |
| Am Ende der Nutzungsdauer    |    |
| Batterie                     | 27 |
| Zubehör mit Patientenkontakt | 27 |
|                              |    |

### F

| Fehlerbehebung | 27 |
|----------------|----|
| Funktion       | 15 |

### G

| Garantiebestimmungen 6 |
|------------------------|
|------------------------|

### S

| Sicherheitshinweise5          |
|-------------------------------|
| Symbole                       |
| auf der Elektrodenverpackung9 |
| in dieser Gebrauchsanweisung7 |

### Т

| Technische Daten     |    |
|----------------------|----|
| Abmessungen          | 29 |
| Gewicht              | 29 |
| Schutzklasse         | 29 |
| Stromzufuhr          | 29 |
| Umgebungsbedingungen | 29 |

### Ζ

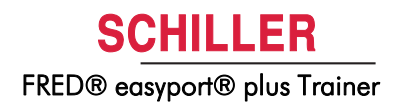

# 6 Anhang – Symbole

In diesem Anhang sind alle allgemeinen Symbole aufgelistet, welche auf dem Gerät, dem Label und dem Zubehör vorkommen können. Nicht alle hier aufgeführten Symbole sind zwingend auf Ihrem Gerät vorhanden.

Dieser Anhang verfügt über eine eigene Artikelnummer, welche unabhängig ist von der Artikelnummer der Gebrauchsanweisung.

|                                              | Identifikation des Herstellers                                                                                                    |
|----------------------------------------------|----------------------------------------------------------------------------------------------------|
|                                              | Identifikation des Herstelldatums                                                                                                    |
|                                              | Identifikation des Distributors                                                                                                    |
|                                              | Identifikation des Importeurs                                                                                                    |
| MD                                           | Medizinprodukt                                                                                                    |
| SN                                           | Seriennummer                                                                                                    |
| REF                                          | Referenznummer                                                                                                    |
| LOT                                          | Los-Kennzeichnung                                                                                                    |
| GTIN                                         | Global Trade Item Number                                                                                                    |
| CAT                                          | Katalognummer                                                                                                    |
| QTY                                          | Menge                                                                                                    |
| UDI                                          | Unique device identification: eindeutige Geräteidentifikation, ma-<br>schinell lesbar (QR-Code) oder in Klarschrift (Zahl) (z. B.<br>(01) 0 7613365 00210 2 (21)xxxx.xxxxx ) |
| 5                                            | Anzahl Stück in der Verpackung                                                                                                    |
| EC REP                                       | EU-Bevollmächtigter                                                                                                    |
| <b>(                                    </b> | Benannte Stelle (z. B. <b>C E</b> 0123 für benannte Stelle TÜV SÜD)                                                                                                    |

| CE          | CE-Kennzeichnung, bestätigt die Konformität mit europäischen<br>Normen                                                                                                    |
|-------------|----------------------------------------------------------------------------------------------------|
| Ś           | Kennzeichnung der regulatorischen Konformität mit australischen<br>Normen                                                                                                    |
|             | Das Gerät ist rezyklierbar                                                                                                    |
|             | Symbol für die Erkennung von Elektro- und Elektronikgeräten. Gerät<br>nicht im Hausmüll entsorgen.                                                                            |
|             | Symbol für die Erkennung von Batterien. Batterie nicht im Hausmüll<br>entsorgen.                                                                                              |
|             | Die Verpackung besteht aus Polyethylen niedriger Dichte und kann wiederverwertet werden.                                                                                      |
| R only      | Gemäss US-Bundesgesetzen darf dieses Gerät nur von einem Arzt<br>oder auf Geheiss eines Arztes gekauft werden                                                                 |
| (((``))     | Nicht ionisierende elektromagnetische Abstrahlung. Zeigt an, dass<br>Gerät einen hoch-frequenten (HF) Sender für die Datenübertragung<br>enthält (z. B. Bluetooth oder Wi-Fi) |
| *           | Enthält ein Bluetooth-Modul                                                                                                    |
| $\otimes$   | Nicht wiederverwenden                                                                                                    |
| DATEX       | Enthält kein Latex                                                                                                    |
| ><          | Ablaufdatum (für Batterien, Elektroden oder anderes Verbrauchsma-<br>terial)                                                                                                  |
|             | Temperaturbereich für Lagerung oder Transport                                                                                                    |
| \$•\$       | Druckbereich für Lagerung oder Transport                                                                                                    |
|             | Feuchtigkeitsbereich für Lagerung oder Transport                                                                                                    |
| $\triangle$ | Gebrauchsanweisung beachten                                                                                                    |
|             | Innert X Tagen nach dem Öffnen verwenden (Elektroden oder ande-<br>res Verbrauchsmaterial)                                                                                    |

| Ť | Vor Nässe schützen/Trocken aufbewahren                                                                                                    |
|---|----------------------------------------------------------------------------------------------------|
| * | Vor Hitze schützen/Vor Sonnenlicht schützen                                                                                                    |
|   | Zerbrechliches Packgut, mit Sorgfalt handhaben                                                                                                    |
|   | Oben (mit dieser Seite nach oben transportieren)                                                                                                    |
| Ł | Keine Handhaken verwenden                                                                                                    |
| ® | EIP = Elektronisches Informationsprodukt (enthält keine toxischen<br>und gefährlichen Substanzen oder Elemente, welche den Konzentra-<br>tionsgrenzwert überschreiten (Produkt kann rezykliert und wieder-<br>verwendet werden)). |